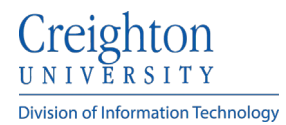

## Connecting iPhone (IOS) to Email Using the Outlook App

- 1. Download the Microsoft Outlook app from the Apple store.
- 2. Tap **Open**.

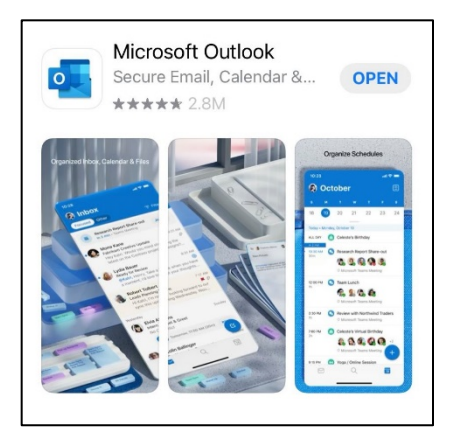

| 3:57 🕫                                                           |                | ul ≎ ■) |
|------------------------------------------------------------------|----------------|---------|
|                                                                  | login.live.com |         |
| Cancel                                                           | Outlook        |         |
| Microsoft Sign in Email, phone, or Skype No account? Create one! |                |         |
|                                                                  | Back           | Next    |
| $\mathbb{Q}_{\mathcal{G}}$ Sign-in options                       |                |         |

- 3. Next it will autodetect any accounts used on your phone. Ensure your Creighton email address is checked.
  - If no accounts are listed, select Add Account.
  - Type in your email address: This MUST be: <u>NetID@creighton.edu.</u>

- 4. Tap Next. When you select Next, your email will be configured automatically.
- 5. Once your email has been configured a pop-up message may open asking you to enable notifications.
- Your email account is now setup. If you have any further problems, please contact the myIT Service Desk at 402-280-1111.

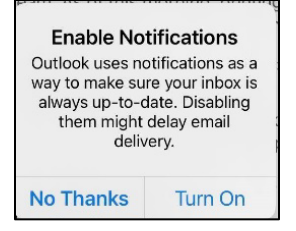